## Click the **General Billing** button in the left banner. 🔅 tyler Welcome to Citizen Self Service Home Announcements Citizen Self Service Welcome to the City of Naperville Munis Citizen Self Service (CSS) Portal. Please use this portal to view and pay general (non-utility) bills and to purchase garbage and/or recycling carts from the City of Naperville. This portal cannot be used to view or pay utility bills. If you would like to pay a utility bill, please click the following link: Pay A Utility Bill General Billing 1 If you have questions about a bill or how to use the portal, please contact the City of Naperville Finance Department at (630) 420-6059 or via email at css@naperville.il.us. Other Services The Finance Department call center (630-420-6059) is open: Monday, Tuesday, Thursday and Friday from 7:30 am to 5:00 pm Wednesday from 10:00 am to 2:00 pm. If you send an email to css@naperville.il.us, the email will be converted to a request in the City's Help Center and will be responded to by a Finance staff member within two (2) business days. Profile Information Profile information not found.

## Click the Accounts button under General Billing.

| styler                                    |                                                                                                    |
|-------------------------------------------|----------------------------------------------------------------------------------------------------|
| Citizen Self Service                      | General Billing<br>Customer Search                                                                                                    |
| General Billing<br>Accounts<br>Contact Us | To search for your account, please enter your Customer ID and the Bill (Invoice) Number from one of your bills.<br>Click the Resources icon in the upper right corner to view an example bill and locate your Customer ID and Bill Number.<br>Customer Number * |
| Other Services                            | Bill number *                                                                                                    |

**3** Find the Customer ID you want to view and click the blue **Manage Bills** link.

| styler               |                                    |                        | (0) 🛒 | -                   | • |
|----------------------|------------------------------------|------------------------|-------|---------------------|---|
| Citizen Self Service | General Billing<br>Linked Accounts |                        |       |                     |   |
| General Billing      | Select from your linked accounts   |                        |       |                     |   |
| Accounts             | Link to Account                    |                        |       |                     |   |
| Contact Us           | Customer ID                        | Customer Name Location | M     | anage               |   |
| Other Services       | -                                  |                        | 3     | anag <u>e Bills</u> | 1 |

## **4**Click the **Customer Information** button under General Billing.

| styler                 |                                                                                 |           |                               |          |              |             |         | (0) 🚝   | L          | ۵         |
|------------------------|---------------------------------------------------------------------------------|-----------|-------------------------------|----------|--------------|-------------|---------|---------|------------|-----------|
| Citizen Self Service   | General Billing<br>Manage Bills                                                 |           |                               |          |              |             |         |         |            |           |
| General Billing        | Customer name                                                                   |           |                               |          |              |             |         |         |            |           |
| Accounts               | Address                                                                         |           |                               |          |              |             |         |         |            |           |
|                        | Customer number                                                                 |           | 1000                          |          |              |             |         |         |            |           |
| Contact Us             | 2 Bill(s) found                                                                 |           |                               |          |              |             |         | bill ye | rs 2018 to | 2026 only |
| Manage Bills           | Bill Number                                                                     | Bill Type |                               | Pay. By  | Total Unpaid | Balance Due | Details |         |            |           |
| Customer Information 4 | 5298                                                                            | CLAIMS    |                               | 7/2/2021 | \$250.00     | \$250.00 *  | Details |         |            |           |
| Other Services         | 25                                                                              | CLAIMS    |                               | 7/2/2021 | \$250.00     | \$250.00 *  | Details |         |            |           |
|                        | As of Date<br>Total Unpaid<br>Total Balance Due<br>* pending web payment exists |           | 6/15/2021<br>500.00<br>500.00 |          |              |             |         |         |            |           |

The system will auto populate the customer information on file in the City's financial software. If you would like to change your customer information, please send an email to <u>CSS@naperville.il.us</u>.

| styler               |                                         |                    |
|----------------------|-----------------------------------------|--------------------|
| Citizen Self Service | General Billing<br>Customer Information |                    |
| General Billing      | Customer ID                             |                    |
| ocherar brinnig      | Name                                    | EXAMPLE CUSTOMER   |
| Accounts             | Address                                 | 123 MAIN ST        |
| Contact Us           | City State Zip                          | ANY TOWN, IL 00000 |
| Manage Bills         |                                         |                    |
| Customer Information |                                         |                    |
| Other Services       |                                         |                    |
|                      |                                         |                    |
|                      |                                         |                    |